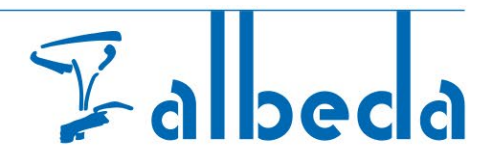

## Handleiding MFA voor studenten met Microsoft Authenticator

## Wat is MFA?

Multi-Factor Authenticatie (MFA) voegt een extra beveiligingslaag toe aan je Microsoft 365-account door naast je wachtwoord een extra verificatiemethode te gebruiken middels een app (Microsoft Authenticator).

- 1. Als je inlogt met je gebruikersnaam en wachtwoord op je laptop/pc op de Albeda-365-omgeving (bijvoorbeeld Teams, Outlook, itslearning, etc.), dan krijg je de melding 'Meer informatie vereist'.
- 2. Klik op deze melding en volg de stappen op je laptop totdat je de QR code krijgt.

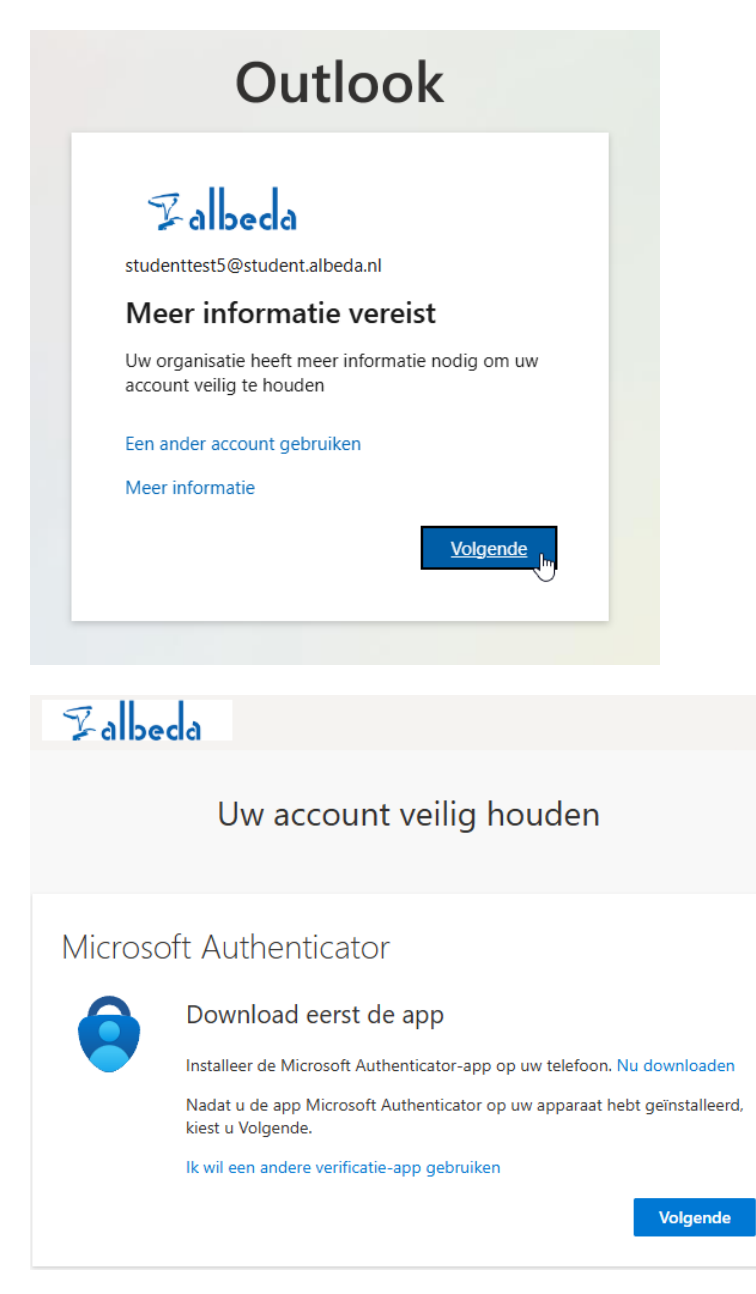

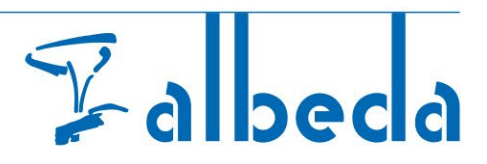

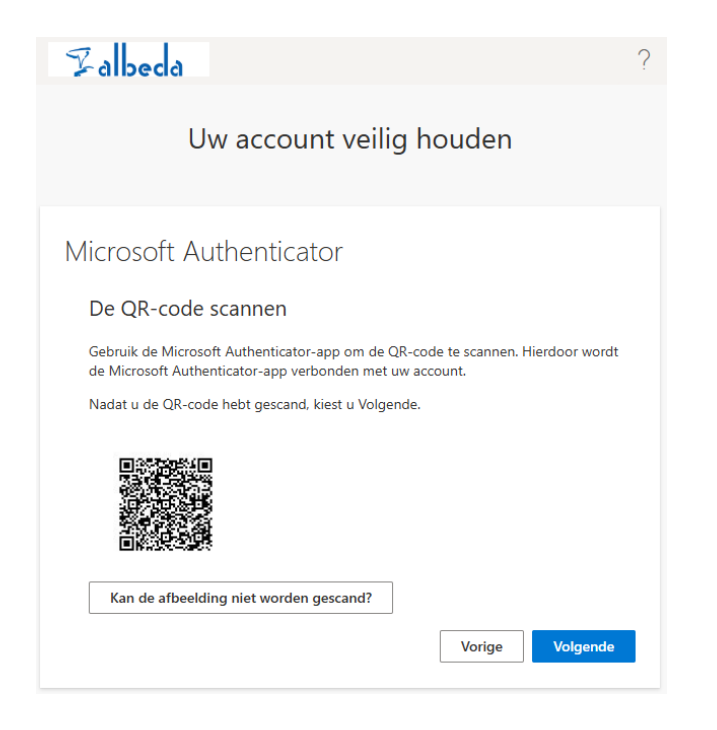

3. Ga vervolgens naar je mobiel en download en installeer de Microsoft Authenticator App op je mobiel.

## iPhone: <u>Download hier</u> Android: <u>Download hier</u>

|  | Microsoft Authenticator (4)<br>Microsoft Corporation<br>#3 in Productiviteit<br>****** 4.6 - 4.3,3K beordelingen | Microsoft Authenticator                                  |  |
|--|----------------------------------------------------------------------------------------------------|----------------------------------------------------------|--|
|  |                                                                                                    | Microsoft Corporation                                    |  |
|  | Gratis                                                                                                    | 4.4★ 100 mln.+<br>1,97 mln. reviews © Downloads PEGI 3 © |  |
|  |                                                                                                    | Installeren op meer apparaten                            |  |

- 4. Open nu de Microsoft Authenticator-app en klik op '+' om je account toe te voegen.
- 5. Kies voor 'Werk- of schoolaccount'
- 6. Kies voor 'Een QR-code scannen'.
- 7. Scan de QR code die op je laptopscherm staat.
- 8. Ga nu naar je laptop/pc en klik op volgende. Nu verschijnt er een nummer.
- 9. Ga weer naar je mobiel en vul het nummer in dat op je laptop staat. Je telefoon is nu gekoppeld.

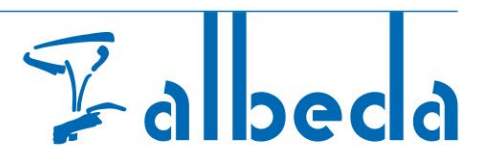

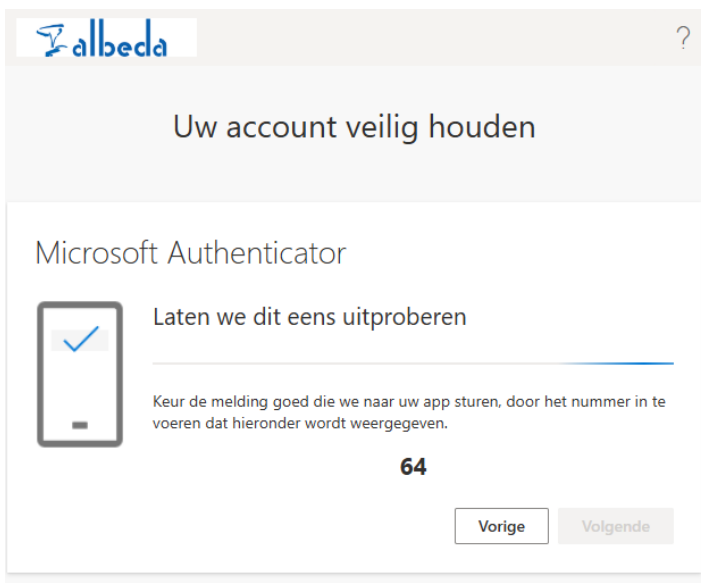

Je krijgt een testmelding op je telefoon. Klik op Goedkeuren.

MFA is nu ingeschakeld!

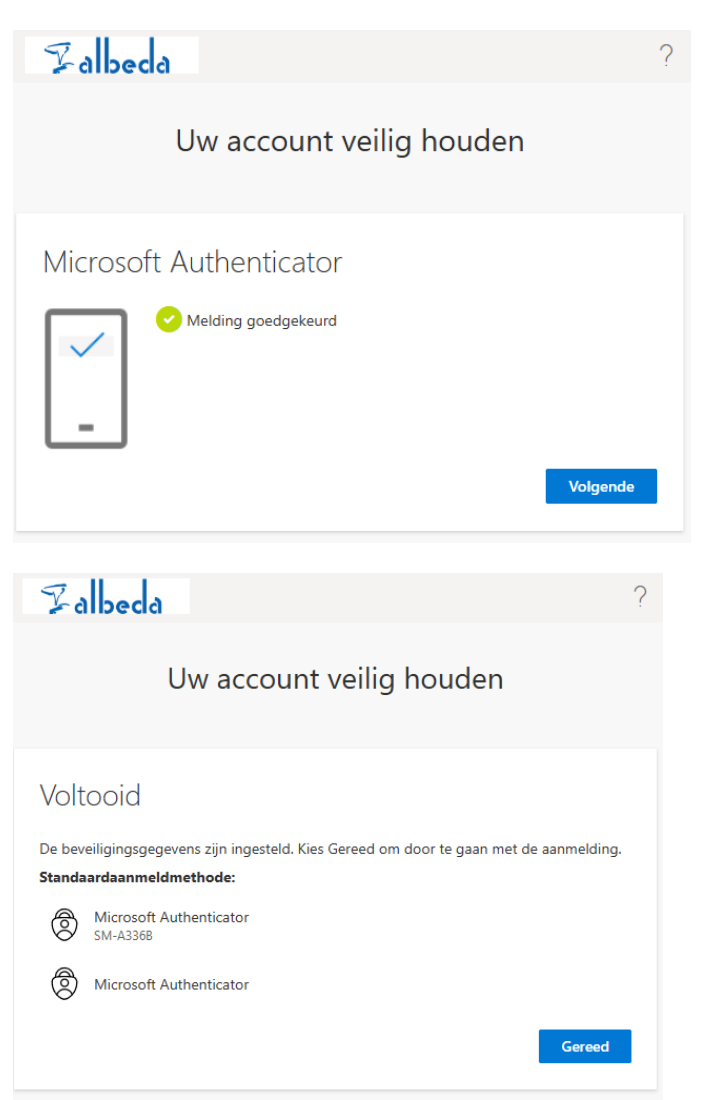